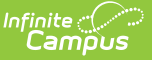

### **Health Contact Log**

Last Modified on 04/01/2025 7:19 am CDT

#### Tool Search: Health Contact Log

The Health Contact Log is used to record all instances of communication by school personnel regarding a particular student and their health needs. This communication can be with the student, their guardians, or others, and could include letters or email, phone calls, and face-to-face meetings for example.

There are several areas within Student Information that include a Contact Log tool - Counseling, Health, PLP, Response to Intervention (RTI), Special Education, plus several states that have a localized Contact Log for certain tools. In an effort to consolidate and streamline the process of managing communication between the school and students/guardians of students, the Contact Log in Student Information General is the main hub where all contact log records can be viewed and modified by school personnel who are granted proper tool rights. The Health Contact Log functions the same as this new Contact Log.

Submit feedback for the new Contact Log by clicking the **Feedback** button in the bottom right hand corner. This takes you to the Campus Community Contact Log forum topic where you can add your suggestions for the Contact Log.

| 👩 Hea     | alth Co                              | ntact Log ☆                                        |                                                      |                                   |   |                        |                                                                         | Student Inform | nation > | Health > Health Contact Log |
|-----------|--------------------------------------|----------------------------------------------------|------------------------------------------------------|-----------------------------------|---|------------------------|-------------------------------------------------------------------------|----------------|----------|-----------------------------|
| Abec<br>* | <mark>gg, Dyla</mark> r<br>Medical C | NV 🗈 Grade: 11 #171900<br>Condition(s) 💵 Peer Tute | 001 DOB: 09/15/05 Counselor<br>or 🍷 NHS 📱 Computer S | : Joy Counselor<br>cience Pathway |   |                        |                                                                         |                |          | Related Tools 🗸             |
|           |                                      |                                                    |                                                      |                                   |   |                        |                                                                         |                |          | Conditions                  |
| Module    | :                                    | Contacted By                                       | Contacted                                            | Contact Type                      | 1 | Date/Time ↓            | Details                                                                 | :              |          | Daily Health Log            |
| Health    |                                      | Administrator, Demo                                | Donald Abegg, Millie Abegg                           | Telephone                         |   | 11/07/2022<br>01:12 PM | Dylan has a fever and needs to be picked up asap. Father is on the way. |                | î        | Health Contact Log          |
|           |                                      |                                                    |                                                      |                                   |   |                        |                                                                         |                |          | Health Documents            |
|           |                                      |                                                    |                                                      |                                   |   |                        |                                                                         |                |          | Immunizations               |
|           |                                      |                                                    |                                                      |                                   |   |                        |                                                                         |                |          | Medications                 |
|           |                                      |                                                    |                                                      |                                   |   |                        |                                                                         |                |          | Office Visits               |
|           |                                      |                                                    |                                                      |                                   |   |                        |                                                                         |                |          | Office Visits History       |
|           |                                      |                                                    |                                                      |                                   |   |                        |                                                                         |                |          | Screenings                  |
| New Pril  | nt                                   |                                                    |                                                      |                                   |   |                        |                                                                         | © Feedba       | čk       |                             |
|           |                                      |                                                    |                                                      |                                   | _ |                        |                                                                         | - Teedba       |          | *                           |
|           |                                      |                                                    |                                                      |                                   | ŀ | lealth C               | `ontact Log                                                             |                |          |                             |

See the Health Contact Log Tool Rights article for information about rights needed to use this tool.

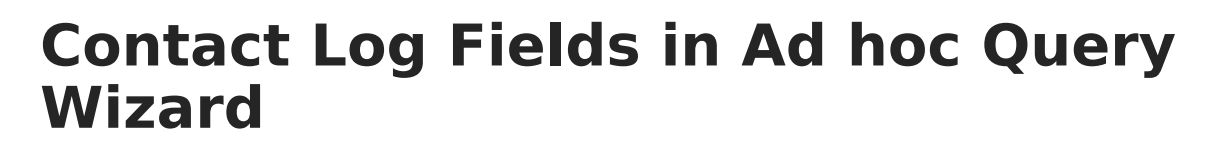

Information from the Contact Log records can be included in an Ad hoc Query using the **Student Data Type.** Contact log fields are available in the following locations:

- Student > Counselor > Contact Log
- Student > Learner Planning > Contact Log (includes fields for RTI, PLP and Special Education)
- Student > Health > Contact Log

See the Contact Log Detail Descriptions for specific Ad hoc fields.

| Select categories & fields<br>Filter By contact log Search Clear<br>All Fields | Selected Fields<br>counselingContactLog.logID<br>counselingContactLog.detrimeStamp<br>counselingContactLog.text<br>counselingContactLog.contactByD<br>counselingContactLog.contactType<br>counselingContactLog.contactType<br>counselingContactLog.contactType<br>counselingContactLog.modifiedTimeStamp<br>counselingContactLog.modifiedByD<br>counselingContactLog.readOnly<br>counselingContactLog.readOnly<br>counselingContactLog.readOnly<br>counselingContactLog.readOnly<br>counselingContactLog.readOnly<br>counselingContactLog.readOnly<br>counselingContactLog.readOnly<br>plansContactLog.text<br>healthContactLog.module |
|--------------------------------------------------------------------------------|----------------------------------------------------------------------------------------------------|
| Add Function                                                                   | Edit Function                                                                                                    |
|                                                                                | Contact Log Ad boc Fields                                                                                                    |

#### **Enter a New Contact Log Record**

See the table following these procedures for descriptions of these fields, Ad hoc locations and Database information.

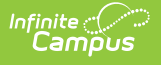

- 1. Click the New button. The Contact Log Detail side panel displays.
- 2. Select the area of contact from the **Module** dropdown list. When entering a Contact Log record from a location other than the General Contact Log tool, the Module field is already populated with the area of product.
- 3. Verify the **ContactDate/Time** field of the contact is correct. This field auto-populates with the current date and time. When entering a record from a contact that previously happened, modify this field accordingly.
- 4. Select the appropriate **Contact Type** from the dropdown list.
- 5. Use the **Contacted** fields to select and/or enter who was contacted.
- 6. Enter the **Details** of the contact.
- Click the Save button to save the record. Or, to enter another record for the same student, click the Save & New button to save the record and enter another new record.

| 👩 Contact Log ☆                                                                                                    | Contact Log ☆ Student In                                                                                                    |                                       |  |  |  |  |  |
|----------------------------------------------------------------------------------------------------|----------------------------------------------------------------------------------------------------|---------------------------------------|--|--|--|--|--|
| Abegg, Dylan V 📑 Grade: 11 #171900001 DOB: 09/15/05 Counselor:<br>* Medical Condition(s) 💵 Peer Tutor 🍷 NHS 🔹 Computer So | Abegg, Dylan V 본 Grade: 11 #171900001 DOB: 09/15/05 Counselor: Joy Counselor<br>🗚 Medical Condition(s) 🛯 Peer Tutor 🍸 NHS 🔹 Computer Science Pathway |                                       |  |  |  |  |  |
| Contact Log Detail                                                                                                    |                                                                                                    | Activities                            |  |  |  |  |  |
| N<br>Module *                                                                                                    | Contact Date/Time *                                                                                                    | Ad Hoc Letters                        |  |  |  |  |  |
| F Special Ed X V                                                                                                    | 11/09/2022 11:04 AM                                                                                                    | Assessment                            |  |  |  |  |  |
| Contacted * Select at least 1 contact and/or enter other contact(s)                                                       | Contact Type*                                                                                                    | Athletics                             |  |  |  |  |  |
| Contact(s) Abegg, Donald - Father (GUARDIAN) 🔇 ×                                                                          | Telephone × •                                                                                                    | Attendance                            |  |  |  |  |  |
| S Other Contact(s) (Limit 100 characters)                                                                                 | Contacted By                                                                                                    | Behavior                              |  |  |  |  |  |
| F II Detaile: (Limit 5000 characters)                                                                                     | Administrator, Demo                                                                                                    | Blended Learning Group<br>Assignments |  |  |  |  |  |
| C Left a message for Donald to call back and set up a meeting time.                                                       |                                                                                                    | Contact Log                           |  |  |  |  |  |
|                                                                                                    |                                                                                                    | Credit Summary                        |  |  |  |  |  |
|                                                                                                    |                                                                                                    | Custom                                |  |  |  |  |  |
|                                                                                                    |                                                                                                    | Enrollments                           |  |  |  |  |  |
|                                                                                                    |                                                                                                    | Fees                                  |  |  |  |  |  |
|                                                                                                    |                                                                                                    | Flags                                 |  |  |  |  |  |
| Nev Save & New Cancel                                                                                                    | *                                                                                                    | Forms                                 |  |  |  |  |  |
| C                                                                                                    | ontact Log Detail                                                                                                    |                                       |  |  |  |  |  |

#### **Contact(s) List Logic**

The Contacts(s) dropdown list includes 6 different "types" of people and shows them in the following order:

- 1. the student themselves
- 2. people with current relationships to the student ("Guardian" will appear if the guardian checkbox has been marked)
- 3. people currently in the student's household
- 4. active teachers for course/sections a student is currently taking
- 5. any current Team Members for the student
- 6. people who have been contacted previously for this student who exist as users in Campus

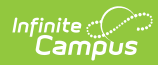

### **Contact Log Detail Descriptions**

| Data<br>Element      | Description                                                                                                    | Database and Ad hoc Field Locations                                                                                                    |  |  |
|----------------------|----------------------------------------------------------------------------------------------------|----------------------------------------------------------------------------------------------------|--|--|
| Module               | Lists the area where the contact was entered in the                                                                                                    | ContactLog.module                                                                                                    |  |  |
|                      | <ul> <li>product, or the general topic of the contact.</li> <li>Options are: <ul> <li>Attendance</li> <li>Counseling</li> <li>Health</li> <li>PLP</li> <li>Response to Intervention</li> <li>Special Education</li> </ul> </li> </ul> | <ul> <li>Ad hoc Location         <ul> <li>Attendance - Student &gt; Attendance &gt; Contact Log &gt; Contacted &gt; Contact Log &gt; ContactedID</li> <li>Counseling - Student &gt; Counselor &gt; Contact Log &gt; Contact Log &gt; Contact Log &gt; Contact Log.module</li> <li>Health - Student &gt; Health &gt; Contact Log &gt; healthContactLog.module</li> <li>PLP, RTI, Special Education - Student &gt; Learner Planning &gt; Contact Log &gt; plansContactLog.module</li> </ul> </li> </ul> |  |  |
| Contact<br>Date/Time | Reports the date<br>(mm/dd/yyyy) and time                                                                                                    | ContactLog.dateTimeStamp                                                                                                    |  |  |
|                      | (HH:MM) the record was<br>entered.                                                                                                    | <ul> <li>Ad hoc Location         <ul> <li>Counseling - Student &gt; Counselor &gt;<br/>Contact Log &gt;<br/>counselingContactLog.dateTimeStamp</li> <li>Health - Student &gt; Health &gt; Contact Log &gt;<br/>healthContactLog.dateTimeStamp</li> </ul> </li> <li>PLP, RTI, Special Education - Student &gt;<br/>Learner Planning &gt; Contact Log &gt;<br/>plansContactLog.dateTimeStamp</li> </ul>                                                                                                 |  |  |
| Contact Type         | Indicates how the individual was contacted. The list of                                                                                                    | ContactLog.contactType                                                                                                    |  |  |
|                      | options varies depending<br>on what module is selected<br>for the record.<br>Additional options can be<br>added in the<br>Attribute/Dictionary.                                                                                       | <ul> <li>Ad hoc Location         <ul> <li>Counseling - Student &gt; Counselor &gt;<br/>Contact Log &gt;<br/>counselingContactLog.contactType</li> </ul> </li> <li>Health - Student &gt; Health &gt; Contact Log &gt;<br/>healthContactLog.contactType</li> <li>PLP, RTI, Special Education - Student &gt;<br/>Learner Planning &gt; Contact Log &gt;<br/>plansContactLog.contactType</li> </ul>                                                                                                    |  |  |

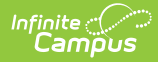

| Data<br>Element | Description                                                                                                    | Database and Ad hoc Field Locations                                                                                                    |  |  |
|-----------------|----------------------------------------------------------------------------------------------------|----------------------------------------------------------------------------------------------------|--|--|
| Contacted       | Indicates the person or people intended for the                                                                                                    | ContactLog.contactMode                                                                                                    |  |  |
|                 | contact. There are two<br>fields where information<br>can be entered. Select<br>contacts who have been<br>entered in Campus from<br>the <b>Contact(s)</b> field. The<br><b>Other Contacts</b> field can<br>be used to enter anyone<br>who is not entered into<br>Infinite Campus. | <ul> <li>Ad hoc Location         <ul> <li>Counseling - Student &gt; Counselor &gt;<br/>Contact Log &gt;<br/>counselingContactLog.contactMode</li> <li>Health - Student &gt; Health &gt; Contact Log &gt;<br/>healthContactLog.contactMode</li> <li>PLP, RTI, Special Education - Student &gt;<br/>Learner Planning &gt; Contact Log &gt;<br/>plansContactLog.contactMode</li> </ul> </li> </ul>      |  |  |
| Contacted By    | Records the staff person who entered the record.                                                                                                    | ContactLog.contactByID                                                                                                    |  |  |
|                 |                                                                                                    | <ul> <li>Ad hoc Location         <ul> <li>Counseling - Student &gt; Counselor &gt;<br/>Contact Log &gt;</li> <li>counselingContactLog.contactByID</li> </ul> </li> <li>Health - Student &gt; Health &gt; Contact Log &gt;<br/>healthContactLog.contactByID</li> <li>PLP, RTI, Special Education - Student &gt;<br/>Learner Planning &gt; Contact Log &gt;<br/>plansContactLog.contactByID</li> </ul> |  |  |
| Details         | Provides a text entry field for recording a detailed                                                                                                    | ContactLog.text                                                                                                    |  |  |
|                 | description of the contact.                                                                                                    | <ul> <li>Ad hoc Location         <ul> <li>Counseling - Student &gt; Counselor &gt;<br/>Contact Log &gt;<br/>counselingContactLog.text</li> <li>Health - Student &gt; Health &gt; Contact Log &gt;<br/>healthContactLog.text</li> </ul> </li> <li>PLP, RTI, Special Education - Student &gt;<br/>Learner Planning &gt; Contact Log &gt;<br/>plansContactLog.text</li> </ul>                           |  |  |

# **Filter Contact Log Records**

The Contact Log organizes records by Module (the type of contact log record), Contacted By (who made the contact), Contacted (who was contacted), Contact Type, the date and time the record was saved, and the Details (reason) for the contact.

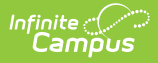

Contact Log records are sorted first by the Date and Time of the record, with the most recent record displaying first. To display contact log records for only one module, select that module by using the filter option located in the Column Menu which is indicated by 3 dots to the right of each column.

In the example below, the Column Menu is open for the Module column showing the options available.

| T Wet                  | dical Condition(s)                 | or 🏆 NHS 🙎 Computer S                          | Science Pathway |                        |                                                                         |          | Related Tool:                        |
|------------------------|------------------------------------|------------------------------------------------|-----------------|------------------------|-------------------------------------------------------------------------|----------|--------------------------------------|
|                        |                                    |                                                |                 |                        |                                                                         |          | Activities                           |
| dule                   | Contacted By                       | Contacted                                      | Contact Type    | Date/Time \downarrow 🚦 | Details                                                                 |          | Ad Hoc Letters                       |
| alth                   | Sort Ascending     Sort Descending | onald Abegg, Millie Abegg                      | Telephone       | 11/07/2022<br>01:12 PM | Dylan has a fever and needs to be picked up asap. Father is on the way. | ^        | Assessment                           |
| Р                      | III Columns<br>▼ Filter ೄ          | iylan Abegg                                    | In Person       | 11/01/2022<br>11:20 AM | Met with Dylan to create a plan for classwork.                          |          | Athletics                            |
| ecial Ed               | Administrator, Demo                | Worker Social, Joy<br>Counselor, Donald Abegg, | In Person       | 09/15/2022<br>01:30 PM | Meet to discuss adaptations needed for testing.                         |          | Attendance                           |
| sponse to<br>ervention | Administrator, Demo                | Joy Counselor, Donald<br>Abegg, Dylan Abegg    | In Person       | 09/08/2022<br>03:30 PM | Discuss reading intervention options with Dylan and his father.         |          | Blended Learning Grou<br>Assignments |
| unseling               | Administrator, ASystem             | 13 attendees                                   |                 | 08/16/2022<br>12:30 PM | Meeting held for Discuss Math Placement. 13 attendees.                  |          | Contact Log                          |
|                        |                                    |                                                |                 |                        |                                                                         |          | Credit Summary                       |
|                        |                                    |                                                |                 |                        |                                                                         |          | Custom                               |
|                        |                                    |                                                |                 |                        |                                                                         |          | Enrollments                          |
|                        |                                    |                                                |                 |                        |                                                                         |          | Fees                                 |
|                        |                                    |                                                |                 |                        |                                                                         |          | Flags                                |
|                        |                                    |                                                |                 |                        |                                                                         |          | Forms                                |
|                        |                                    |                                                |                 |                        |                                                                         |          | Grades                               |
|                        |                                    |                                                |                 |                        |                                                                         |          | Graduation                           |
|                        |                                    |                                                |                 |                        |                                                                         |          | Lockers                              |
|                        |                                    |                                                |                 |                        |                                                                         | Ψ        | OLR Athletic Health In               |
| Briet                  |                                    |                                                |                 |                        |                                                                         | Enadhack | Person Documents                     |
| Print                  |                                    |                                                |                 |                        |                                                                         | Peedback | Profile                              |

# **Print Contact Log Records**

Default options are set to include every contact in each module, for all dates, contact types, entered by all staff, and contact made to all individuals, and sorted by date. These can be modified by removing the All option and adding specific values to the fields.

- 1. Click the **Print** button in the lower left corner. A **Contact Log Print** panel opens to the right.
- 2. Choose desired **Module** for which to print records.
- 3. Enter the **Start Date** and **End Date** to return records within that range only. Or, leave these fields without a selected date to print all records.
- 4. Select the desired **Contact Type**.
- 5. Select the desired **Contacted By** option.
- 6. Select the desired **Contacted** option(s).
- 7. Choose the appropriate **Sorting** option Date ascending, Date descending, or Contacted By.
- 8. Click the **Generate** button. The report prints in PDF or CSV format for the selected student.

In the example below, Counseling Contact Logs entered between October 1 and December 2 in ascending Date order are included.

| * Medica     | l Condition(s) 🛛 🖬 Peer Tutor                | 🏆 NHS 🛛 🕱 Cor          | mputer Science I | Pathway          |        |   | Related Tool                        |
|--------------|----------------------------------------------|------------------------|------------------|------------------|--------|---|-------------------------------------|
|              |                                              |                        |                  | Contact Log Pr   | int    |   | Activities                          |
| Module       | Contacted                                    | Date/Time ↓ :          | Details          | Madula           |        |   | Ad Hoc Letters                      |
| Health       | Donald Abegg, Millie Abegg                   | 11/07/2022<br>01:12 PM | Dylan has a f    | Counseling 😒     |        | × | Assessment                          |
| DLD          | Dulan Abang                                  | 11/01/2022             | Mot with Duly    | Start Date       |        |   | Athletics                           |
| PLP          | Dylan Abegg                                  | 11:20 AM               | wet with Dys     | 11/01/2021       | ti i   |   | Attendance                          |
| Special Ed   | Worker Social, Joy<br>Counselor Donald Abegg | 09/15/2022<br>01:30 PM | Meet to disc     | End Date         |        |   |                                     |
| Personnee to | lov Counselor Donald                         | 00/08/2022             |                  | 11/07/2022       |        |   | Behavior                            |
| Intervention | Abegg, Dylan Abegg                           | 03:30 PM               | Discuss read     | Contact Type     |        |   | Blended Learning Gro<br>Assignments |
| Counselina   | 13 attendees                                 | 08/16/2022             | Meeting held     |                  |        | × | Contact Log                         |
| 3            |                                              | 12:30 PM               | Ĵ                | Contacted By     |        |   | contact Log                         |
|              |                                              |                        |                  | All 🕹            |        | × | Credit Summary                      |
|              |                                              |                        |                  | Contacted        |        | ~ | Custom                              |
|              |                                              |                        |                  |                  |        | ^ | Enrollments                         |
|              |                                              |                        |                  | Date (Ascending) | •      |   | Fees                                |
|              |                                              |                        |                  |                  |        |   | Flags                               |
| Print        |                                              |                        |                  | Converte DDC     | 0      |   | Forms                               |
|              |                                              |                        |                  | Generate PDF     | Cancel |   |                                     |

Contact Log Print

| 1 / 1   - 100% +                                                                                                    | E ♦                                                                                                  |                                                                                          | ł | Ł 🖶 | : |
|----------------------------------------------------------------------------------------------------|----------------------------------------------------------------------------------------------------|------------------------------------------------------------------------------------------|---|-----|---|
| Harrison High<br>5856 Peachtree Parkway, Metro City,<br>MN55436<br>Page 1 of 1<br>Contact Date/Time Contact Type<br>08/16/2022 12:30 PM<br>Meeting held for Discuss Math Placement.<br>13 attendees. | Abegg, Dylan<br>Courseling Cont<br>Grade: 11   Birth Date: 08/15/2005  <br>Contacted<br>13 attendees | Victor<br>act Log<br>Student Number: 171900001<br>Contacted by<br>Administrator, ASystem |   |     |   |
| Со                                                                                                    | ontact Log Report                                                                                    |                                                                                          |   |     |   |

#### **Previous Versions**

Infinite Contractor

Health Contact Log [.2219 - .2243]